# Dropbox

### Table des matières

| 1. | Présentation du service Dropbox        | .2 |
|----|----------------------------------------|----|
| 2. | La sécurité                            | .2 |
| 3. | Ouvrir un compte Dropbox               | .2 |
| 4. | Créer et partager un dossier           | .3 |
| 5. | Installer Dropbox sur votre SmartPhone | .5 |

<u>DropBox</u> est une application de stockage en ligne de fichiers, multi-plateforme (MS Windows, Mac OS, GNU/Linux, iPhone, iPad, Android, Blackberry), gratuite, facile à utiliser et accessible depuis n'importe quel navigateur Web (FireFox, Chrome, Opera, Internet Explorer, ...).

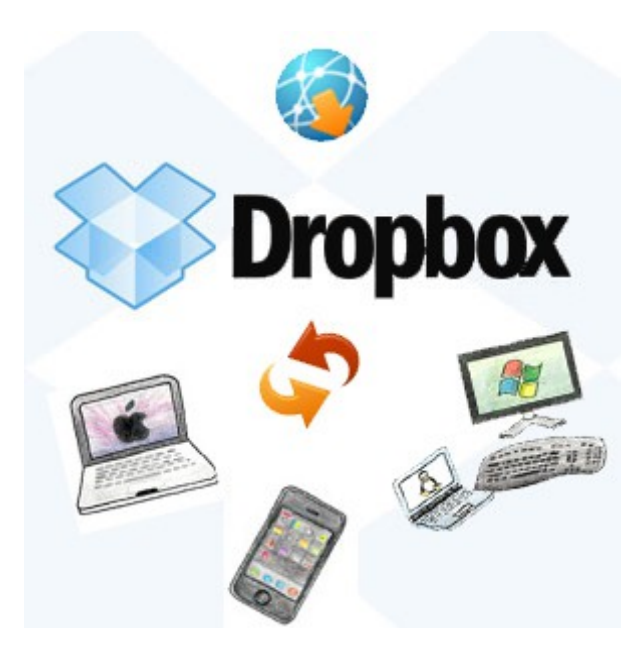

### 1. Présentation du service Dropbox

**Dropbox** est un utilitaire (compatible **MS Windows**, **Mac OS**, **GNU/Linux** et **Mobile**) et un service gratuit de synchronisation et de partage de fichiers en ligne. L'utilisation est plutôt simple, le programme crée un nouveau dossier sur votre disque dur et toutes les données que vous copiez ou modifiez dedans seront automatiquement synchronisées avec votre compte **Dropbox** et stockées sur un serveur sécurisé en ligne (dans la limite de 2Go d'espace pour un compte gratuit).

Vous pouvez installer le logiciel sur n'importe quel ordinateur relié à internet (ou vous rendre directement sur <u>www.dropbox.com</u>) et vous connecter avec vos identifiants **Dropbox**, ainsi vous retrouverez vos fichiers personnels sur tous vos ordinateurs, et donc plus besoin de clé usb et fini également les pertes de données dues aux crash des disques. Vos documents sont à l'abri.

<u>Note</u> : Attention tout de même à ne pas vous connecter n'importe où au risque de permettre l'accès à vos documents aux personnes qui passent derrière vous, dans ce cas pensez à vous déconnecter du site et à ne pas cocher la case "**Mémoriser mes informations**" lors de la connexion.

Vous pouvez aussi, si vous le souhaitez, vous en servir comme simple serveur de stockage de données en créant un compte sans installer le programme.

# 2. La sécurité

Tous les fichiers sur la Dropbox sont cryptés.

Les dossiers Public et Photos sont accessibles à tous, depuis un simple lien.

Les dossiers privés ne sont accessibles **que par les personnes que vous avez invitées**, avec la possibilité de supprimer leur accès, ou les fichiers partagés directement sur leurs ordinateurs.

Le site web permet d'accéder à une copie des fichiers, mais également à leurs versions successives et à une copie des fichiers détruits (pendant trente jours, pour l'option gratuite).

# 3. Ouvrir un compte Dropbox

| ÷ |                                                    | <ul> <li>Allez sur le site <u>Dropbox</u></li> <li>Cliquez sur "Se connecter"</li> </ul>                                                                                                    |
|---|----------------------------------------------------|----------------------------------------------------------------------------------------------------|
|   | Créer un compte       ou se connecter         john | <ul> <li>Chquez sur Se connecter puis "Créer un compte"</li> <li>Entrez les renseignements demandés</li> <li>N'oubliez pas d'accepter les conditions d'utilisation et validez</li> <li>Il n'est pas nécessaire d'installer le logiciel sauf sur votre ordinateur personnel</li> </ul> |
|   | Creer un compte                                    |                                                                                                    |

### 4. Créer et partager un dossier

**Dropbox** permet également de partager des fichiers de manière publique, ou bien de manière privée avec les enseignants, vos collègues ou vos amis.

Nous allons maintenant voir comment partager un dossier privé et son contenu avec les personnes de votre choix. Étant donné que les dossiers partagés seront privés, ces personnes devront posséder un compte **Dropbox**. Une fois le partage mis en place, le dossier partagé et son contenu apparaitra dans la Dropbox de vos invités et sera automatiquement synchronisé dès qu'une personne y déposera (ou modifiera) des données. Voyez ci-dessous comment partager un dossier.

| \$                                                    | Dropbox             | Là      | Co Ca 🗊 🔍 Rechercher |   |
|-------------------------------------------------------|---------------------|---------|----------------------|---|
| Fichiers                                              | Nom 🔺               | Туре    | Modifié              |   |
| Photos                                                | projet              | dossier |                      |   |
| Liens                                                 | intervention_jpa.mm | fichier | ll y a 4 h           | Ø |
| <ul> <li>Événements</li> <li>Prise en main</li> </ul> | tablette.mm         | fichier | Il y a 19 min.       | Ø |

nommez votre dossier par le nom du projet sur lequel vous travaillez.

| Fichiers                                               | Nom 🔺               | Туре    | Modifié        |                                      |
|--------------------------------------------------------|---------------------|---------|----------------|--------------------------------------|
| Photos                                                 | projet              | dossier | -              |                                      |
| Liens                                                  | intervention_jpa.mm | fichier | Il y a 4 h     | <ul> <li>Partager le lien</li> </ul> |
| <ul> <li>Evénements</li> <li>Prise en main </li> </ul> | tablette.mm         | fichier | ll y a 19 min. | 🧔 🕞 Télécharger                      |
|                                                        |                     |         |                | Lo Supprimer                         |
|                                                        |                     |         |                | Déplacer                             |

#### clic droit sur le lien puis 'Inviter à rejoindre'

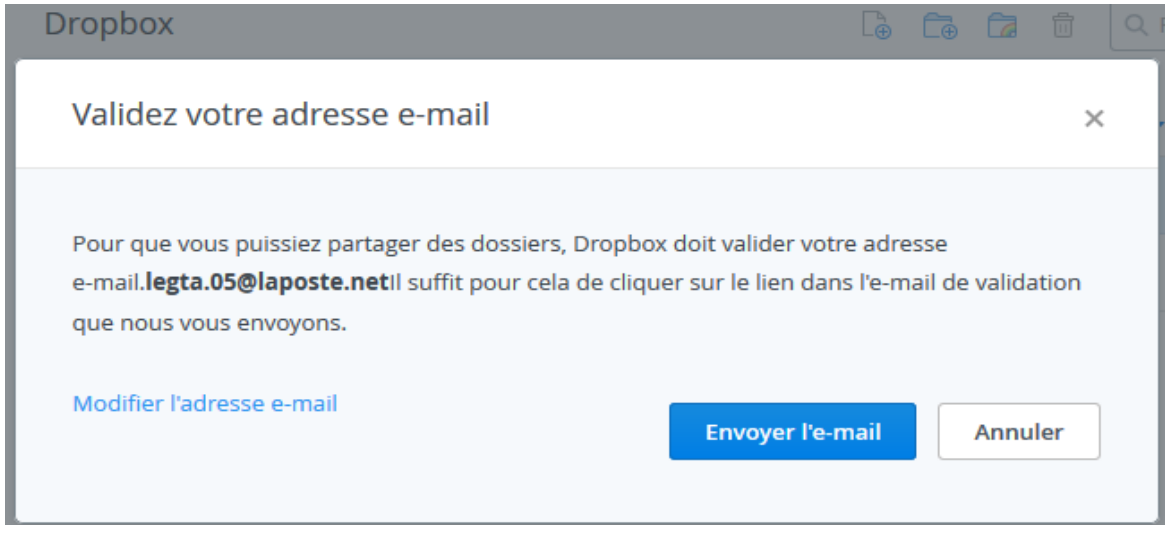

La première fois, il faut valider son adresse mél auprès de Dropbox

Copier...

|                                 |          |             |              | Classes        | s de 2nde SI-C           | CIT et de pl   | remière SI |
|---------------------------------|----------|-------------|--------------|----------------|--------------------------|----------------|------------|
|                                 |          |             |              |                |                          |                |            |
| 🥖 Nouveau message               | Répondre | Rép. à tous | Faire suivre | Supprimer      | Courrier indésirable     | ₿~ ⊘~          | Actions ∨  |
| 6,2 ko (0%) utilisés sur 4,9 Go |          | • 🗹 De      | 8            | Dbjet          |                          | Dossier Taille | Reçu 🗸     |
| ✓ Dossiers +                    |          | Drop        | box          | Veuillez valid | ler votre adresse e-mail | Réceptior 6 ko | 18:23      |
| 🖻 Réception 🗸 🗸                 |          |             |              |                |                          |                |            |
| Envoyés                         |          |             |              |                |                          |                |            |

Ouvrez votre client de messagerie et répondez au message en cliquant sur le bouton

« Valider votre adresse e-mail »

Valider votre adresse e-mail

Ça y est, vous êtes prêt à partager votre dossier

| Partager "projet" avec d'autres internautes             | ×                             |   |
|---------------------------------------------------------|-------------------------------|---|
| 🔽 Autorisor los áditours à gáror la li                  | sta das mambras da sa dassiar | 0 |
| laporte.educnat@gmail.com                               | peut/peuvent modifier -       | 3 |
| Partagez en toute simplicité avec vos proches ou vos co | llègues ×                     |   |
|                                                         | ii.                           |   |
| Partage                                                 | r le dossier Annuler          |   |
|                                                         |                               |   |

Invitez par mél les personnes autorisées à partager ce dossier

| ¥                                           | Dropbox             | Cà đ            | C C C Rechercher |   |
|---------------------------------------------|---------------------|-----------------|------------------|---|
| Fichiers                                    | Nom 🔺               | Туре            | Modifié          |   |
| Photos                                      | projet              | dossier partagé | 2                | 0 |
| Liens                                       | intervention_jpa.mm | fichier         | ll y a 4 h       | ø |
| Événements     Événements     Prise en main | Lablette.mm         | fichier         | Il y a 29 min.   | ø |

le partage est activé !

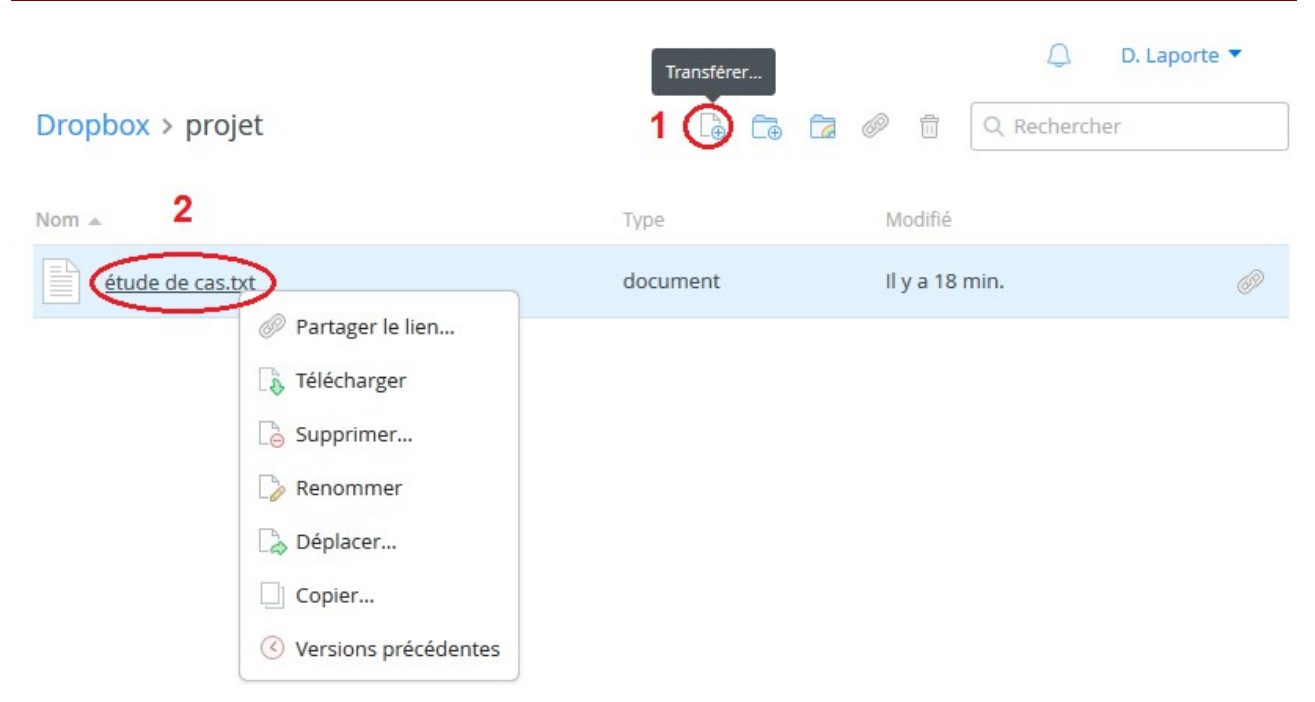

Cliquez sur votre dossier projet, puis :

- 1. transférer vos fichiers
- 2. accédez aux options sur les fichiers par un clic droit

# 5. Installer Dropbox sur votre SmartPhone

Cette version mobile de **Dropbox** vous permet de consulter les fichiers stockés en ligne directement sur votre smartphone<sup>1</sup>. Vous pouvez alors directement y naviguer et voir les photos, vidéos, présentations, etc.

L'application vous offre par ailleurs la possibilité de partager et envoyer des documents par email. Vous pouvez également transférer sur votre espace Dropbox en ligne les photos prises avec votre smartphone ou encore exporter des fichiers depuis **Dropbox** vers des applications.

<sup>1</sup> ordiphone ou téléphone intelligent

| Fichiers<br>Photos                         | Suivre la visite guidée de Dropbox                                                                                                    |         |
|--------------------------------------------|----------------------------------------------------------------------------------------------------|---------|
| <ul> <li>Partage</li> <li>Liens</li> </ul> | Installer Dropbox sur votre ordinateur                                                                                                    |         |
| C Événements                               | Placer des fichiers dans votre dossier Dropbox                                                                                                    | Terminé |
|                                            | Installer Dropbox sur les autres ordinateurs que vous utilisez                                                                                                |         |
|                                            | Partager-un dossier-avec des amis ou des collègues                                                                                                    | Terminé |
| $\backslash$                               | Inviter des amis à rejoindre Dropbox                                                                                                    |         |
|                                            | Installer Dropbox sur votre appareil mobile     Accédez à vos fichiers en tous lieux grâce     à Dropbox mobile pour Android,     BlackBerry, iPad et iPhone. | Terminé |
|                                            | Sur la page de votre Dropbox, cliquez sur 'Prise en main'                                                                                                    |         |

# Dropbox pour mobile

Envoyer un SMS sur mon téléphone Envoyer un e-mail sur mon appareil

#### Recevez un SMS, puis laissez-vous guider

| 0. | af 23% 🖬 10:50                                          |                |
|----|---------------------------------------------------------|----------------|
|    | 🖾 ★ 🐥                                                   |                |
|    | Dropbox                                                 | -              |
| •  | projet                                                  | SMMS           |
| 0  | intervention_jpa.mm<br>2.4 Ko, modifié il y a 16 heures | UNG            |
| 0  | tablette mm<br>4,2 Ko, modifié il y a 12 heures         |                |
|    |                                                         | and the second |

#### Voilà le résultat !

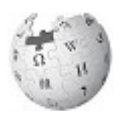

Pour en savoir plus, cliquer ici

🔔 🔹 D. Laporte 🔻